## Summan av tal som följer ett mönster

#### Summan av tal som följer ett mönster Om du ska räkna ut 3+3+3+3+3+3 + 3 så summerar du naturligtvis inte term för term utan du ser att det är 6 lika tal och då blir ju summan $3 \cdot 6 = 18$ . Men hur gör vi om termerna inte lika men följer ett mönster? Om skillnaden mellan termerna är konstant är summan aritmetisk. Om kvoten mellan termerna är konstant är summan geometrisk. Vi ska nu jobba med två program som beräknar sådana här summor och vi ska också titta på de verktyg som finns hos TI-Nspire för att arbeta med det man kallar talföljder. På nästa sida har vi nu ett program som räknar ut summor hos talföljder som är geometriska. Det gäller att nästa tal i talföljden följer från tidigare tal enligt en bestämd regel. Sedan har man ett tal som sätter igång talföljden. Ett exempel på en rekursiv geometrisk talföljd får man genom att t.ex. börja med talet 1 (startvärde) och sedan halvera talet varje gång. Man skulle då kunna skriva Nuvarande tal= föregående tal·1/2 I detta fall blir det då talföljden 1, 1/2, 1/4, 1/8... Sedan ska summera denna följd av tal.

Det är vad följande program gör. Man matar in ett startvärde, kvoten mellan talen och hur många termer som ska summeras.

Lite förklaringar till programmet på nästa sida.

På sid 3 ger vi en del korta förklaringar till kommandon som dyker upp i programmet.

Utförliga förklaringar hittar man i de aktiviteter som hör till 10 minutes of Code.

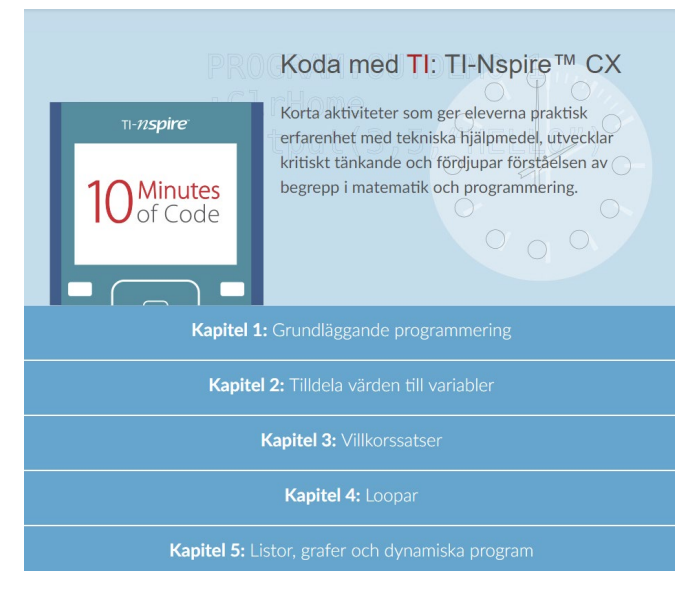

#### Local

I kapitel 2, Övning 2 kan du läsa mer om hur lokala variabler kan användas.

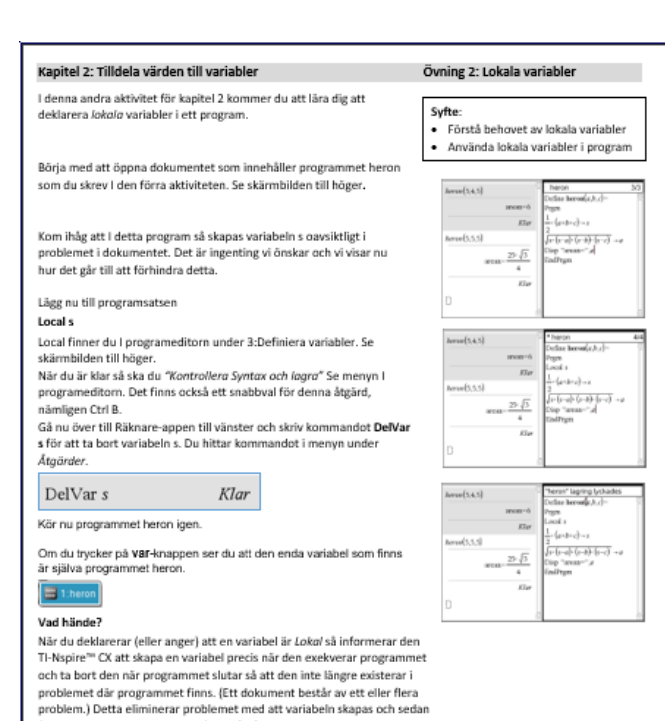

Request

### I kapitel 3, Övning 1 tar vi upp hur man använder kommandot Request.

Övning 1: Request och If

vid inmatning. Undersöka strängvariabler och sammanfogning. Skriva satser där man använder If

och villkor.

2 8144

Använda Request och RequestStr

Syfte

•

#### Kapitel 3: Villkorssatser

l denna första lektion för kapitel 3 kommer du att lära dig om kommandot **Request**, som används vid inmatning från användaren medan programmet körs. Vi tar också upp strängar och den mest grundläggande villkorssatsen, nämligen If

finns kvar. Om variabeln redan finns så påverkar inte en lokal variabel

eftersom programmet "tillverkar" sin egen temporära variabel.

mentar: Denna aktivitet innehåller flera olika saker som egentligen inte hör ihop.: inmatningar, strängar & sa villkor och den enkla If-satsen. Programexemplet är i nplet är inte alls komplicerat och det demonstrerar alla de nämnda funktionerna

I några av de skärmar som dyker upp I högermarginalen visas program editorn på en egen sida. Om man har en sida med programeditorn och Räknare-appen på en delad sida så kan man få dem på egna sidor geom att gå till

Redigera → Sidiayout och därefter välja Dela grupp Man kan också från denna meny Gruppera på samm kommandona för dessa åtgärder är Ctrl 6 och Ctrl 4. sida. Snabb

#### Översik

Hittills har vi bara Hittills har vi bara kunnat ge ett program eller en funktion värden med hiälp av argument. Hos TI-Nspire™ CX finns det två liknande satser som tillåter dig att mata in värden till programmet medan det körs. De kallas för inmatningskommandon:

- 1. Request "meddelande", variabel (för numerisk inmatning) 2. RequestStr "meddelande", variabel (för inmatning av sträng)
- Du hittar dessa satser i. I/O-menyn i programeditorn. Se figur

- Typer av variabelinmatningar En numerisk variabel kan innehålla ett reellt eller komplext tal, en lista eller till och med en matris. Den kan användas i algebraiska uttryck och dess värde används vid beräkningarna av uttrycken. En strängvariabel kan innehålla text som kan bestå av bokstäver, siffror
- och de flesta skiljetecken. Den kan naturligtvis användas I algebraiska uttryck. Observera att tal är tillåtna i strängarna.
- "Meddelandet" kallas 'prompt'. Det beskriver för användaren vad som förväntas att inmatas.
- Variabeln kan vara en bokstav eller ett ord som inte är ett reserverat sådant. Man känner igen reserverade ord genom att ordet ändras till normal stil från kursiv stil när man skriver det.

#### For---EndFor

For variabel, startvärde, slutvärde [, steg] kodblock

#### EndFor

Exekverar ett *kodblock* från och med *Variabel* lika med *startvärde* och ökar sedan *Variabel* upprepade gånger i *Steg* och stoppar när värdet överstiger *slutvärde*. Om *Steg* inte anges har det värdet 1.

Man kan läsa mer om användning av For ... EndFor i kapitel 4, Övning 1.

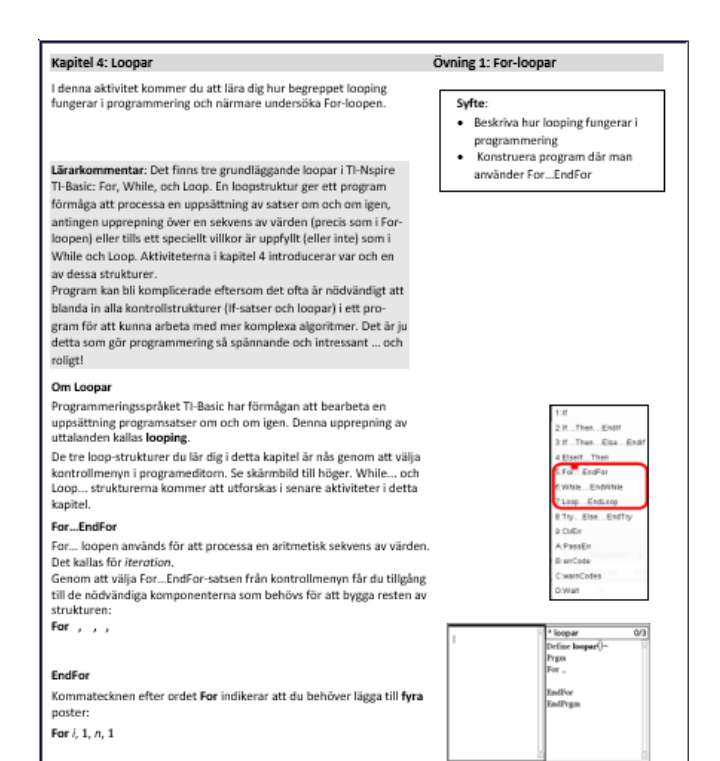

# Så här ser nu programmet ut för att beräkna delsummor till geometriska talföljder.

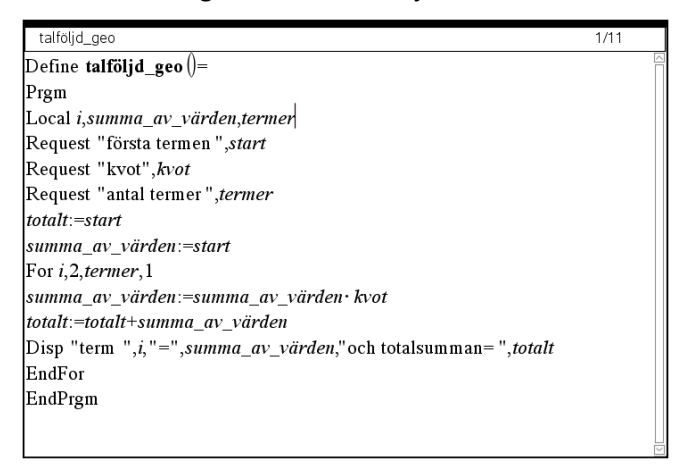

Med programmet så beräknar vi alltså varje term och hur stor totalsumman blir efter varje steg.

Här är en körning av programmet där första termen är 1 och kvoten 1/2. Vilket tal närmar sig summan om antalet termer ökar?

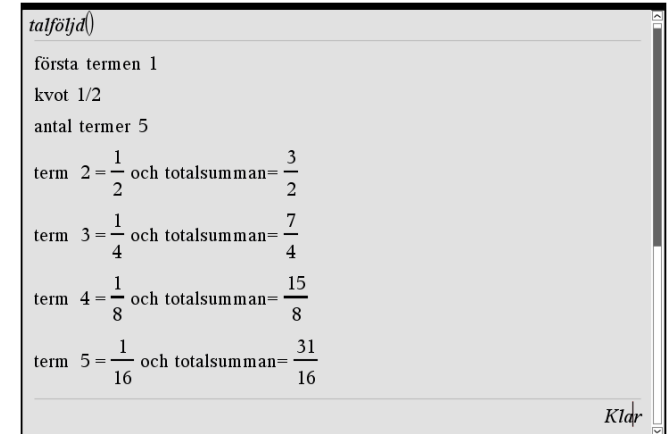

Här en andra körning som är ett åskådliggörande av händelsen "insättning av 1000 kr varje år under 5 år med 10 % ränta."

| talföljd()                                   |      |  |  |
|----------------------------------------------|------|--|--|
| första termen 1000                           |      |  |  |
| kvot 1.10                                    |      |  |  |
| antal termer 5                               |      |  |  |
| term $2 = 1100$ . och totalsumman $= 2100$ . |      |  |  |
| term $3 = 1210$ . och totalsumman= 3310.     |      |  |  |
| term $4 = 1331$ . och totalsumman= 4641.     |      |  |  |
| term $5 = 1464.1$ och totalsumman= 6105.1    |      |  |  |
|                                              | Klar |  |  |

Hos TI-Nspire kan man i graf-appen arbeta med talföljder på olika sätt. Vi visar här det *rekursiva* sättet eftersom det påminner om hur man programmerar.

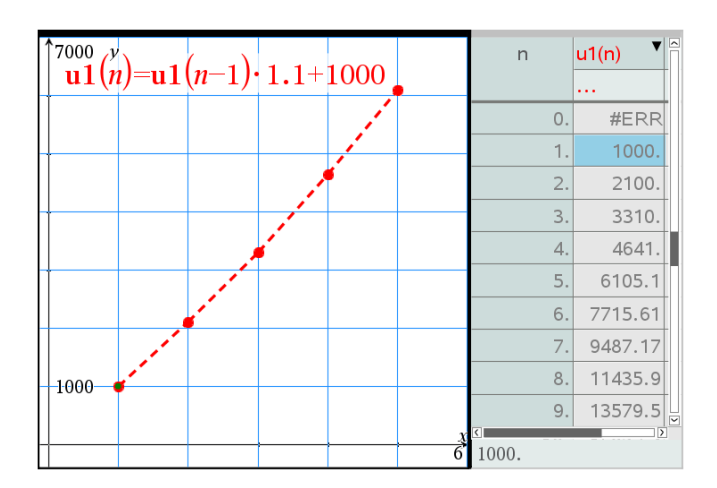

Summan av den geometriska talföljden kan också beräknas med en explicit formel

$$startvärde \cdot \frac{kvot^n - 1}{kvot - 1}$$
 (för  $kvot \neq 1$ ).

Se nästa sida.

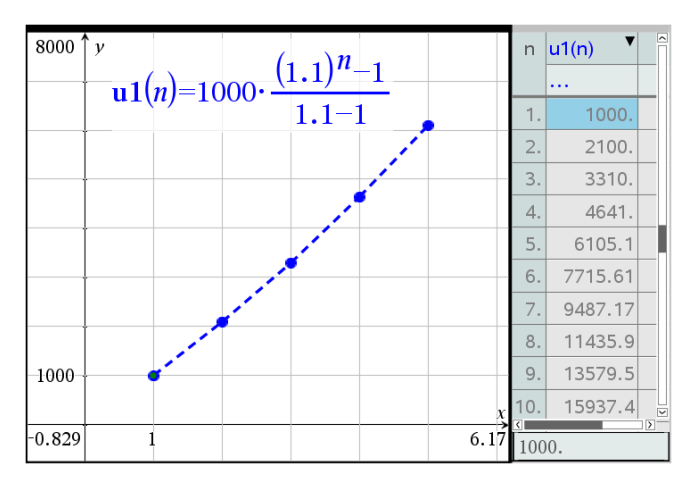

I TI-Nspire-dokumentet visas också ett exempel där man betalar av en skuld på 100 000 kr med 6 % ränta och en årlig avbetalning på 10 000 kr (ränta+ amortering).

Rekursiva beräkningar kan man göra i kalkylarket också. a2=a1·1,1+1000 a3=a2·1.1+1000

#### osv.

| •       | A       | В | C | Man kan också göra beräkningar i      |
|---------|---------|---|---|---------------------------------------|
| =       |         |   |   | kalkylarket. Klicka på cell a2 och a3 |
| 1       | 1000    |   |   | så förstår du.                        |
| 2       | 2100.   |   |   |                                       |
| 3       | 3310.   |   |   |                                       |
| 4       | 4641.   |   |   |                                       |
| 5       | 6105.1  |   |   |                                       |
| 6       | 7715.61 |   |   |                                       |
| 7       | 9487.17 |   |   |                                       |
| 8       | 11435.9 |   |   |                                       |
| 9       | 13579.5 |   |   |                                       |
| 10      | 15937.4 |   |   |                                       |
| <<br>₿1 |         |   | > |                                       |

Det finns faktiskt ett tredje sätt. Gå till Räknare-appen och skriv in 1000 och tryck enter. Skriv sedan "·1.10+1000". Då skrivs automatiskt *Ans* in före gångertecknet. Ans är resultatet av den sista beräkningen.

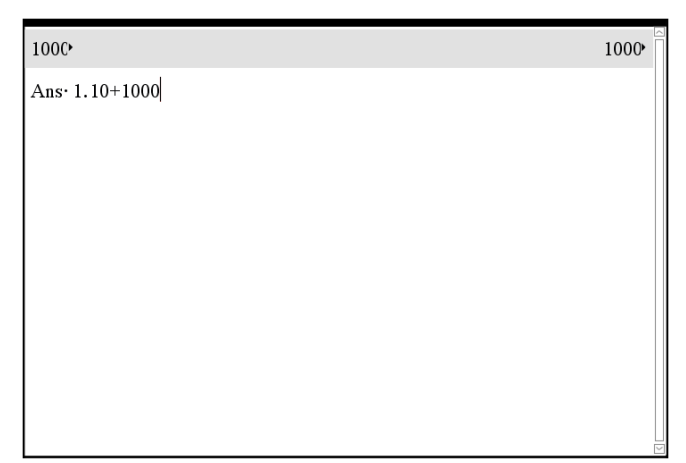

Tryck nu på enter igen upprepade gånger.

| 1000              | 1000    |
|-------------------|---------|
| 1000 • 1.1+1000   | 2100.   |
| 2100. • 1.1+1000  | 3310.   |
| 3310. • 1.1+1000  | 4641.   |
| 4641. 1.1+1000    | 6105.1  |
| 6105.1 · 1.1+1000 | 7715.61 |
| 7715.61 1.1+1000  | 9487.17 |
| 1                 |         |
|                   |         |
|                   |         |
|                   |         |

Vi får summor beräknade precis som i kalkylarket.

#### Problem 2

Här har vi istället *aritmetiska* talföljder. Nästan samma program. Här har vi istället raden

Summa\_av\_värden:=summa\_av\_värden+differens

| aritmetisk_talf                                                                        | 8/11 |
|----------------------------------------------------------------------------------------|------|
| Define aritmetisk_talf ()=                                                             |      |
| Prgm                                                                                   |      |
| Local i,summa_av_värden,termer                                                         |      |
| Request "första termen", <i>start</i>                                                  |      |
| Request "differens", <i>differens</i>                                                  |      |
| Request "antal termer", <i>termer</i>                                                  |      |
| totalt:=start                                                                          |      |
| summa_av_värden:=start                                                                 |      |
| For <i>i</i> ,2, <i>termer</i> ,1                                                      |      |
| summa_av_värden:=summa_av_värden+differens                                             |      |
| totalt:=totalt+summa_av_värden                                                         |      |
| Disp "term ", <i>i</i> ,"=", <i>summa_av_värden</i> ,"och totalsumman=", <i>totalt</i> |      |
| EndFor                                                                                 |      |
| EndPrgm                                                                                |      |
|                                                                                        |      |

#### Aritmetiska talföljden 1, 2, 3 ....

| aritmetisk_talf()                  |  |
|------------------------------------|--|
| första termen 1                    |  |
| differens 1                        |  |
| antal termer 10                    |  |
| term $2 = 2$ och totalsumman= 3    |  |
| term $3 = 3$ och totalsumman= 6    |  |
| term $4 = 4$ och totalsumman = 10  |  |
| term 5=5 och totalsumman= 15       |  |
| term $6 = 6$ och totalsumman= 21   |  |
| term 7 = 7 och totalsumman= 28     |  |
| term $8 = 8$ och totalsumman= 36   |  |
| term 9 = 9 och totalsumman= 45     |  |
| term $10 = 10$ och totalsumman= 55 |  |

På nästa sida visar vi hur man tar fram summorna med TI-Nspire´s grafverktyg.

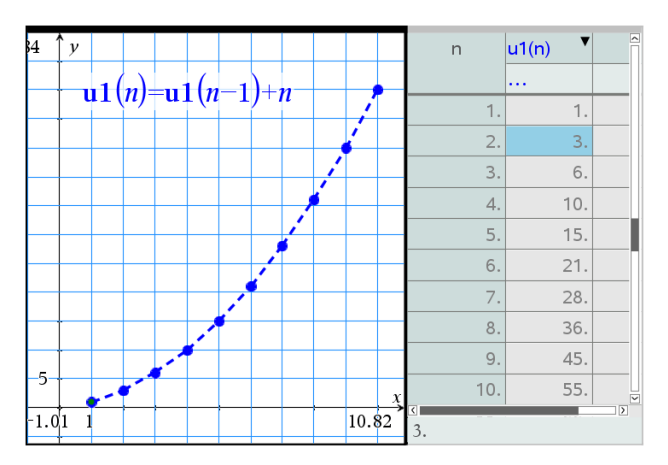

Här en programkörning där differensen är 2., dvs vi ska summera termerna i talföljden 1, 3, 5, 7 ...

| aritmetisk_talf >                 |
|-----------------------------------|
| första termen 1                   |
| differens 2                       |
| antal termer 10                   |
| term $2 = 3$ och totalsumman = 4  |
| term $3 = 5$ och totalsumman= 9   |
| term $4 = 7$ och totalsumman = 16 |
| term $5 = 9$ och totalsumman = 25 |
| term $6 = 11$ och totalsumman= 36 |
| term $7 = 13$ och totalsumman= 49 |
| term 8 = 15 och totalsumman= 64   |
| term 9 = 17 och totalsumman= 81   |
| term 10 = 19 och totalsumman= 100 |

Vi ser att delsummorna blir 1, 4, 9 dvs. kvadraten på ordningsnumret för termer. Ett geometriskt bevis visas nedan. Titta på följande figur:

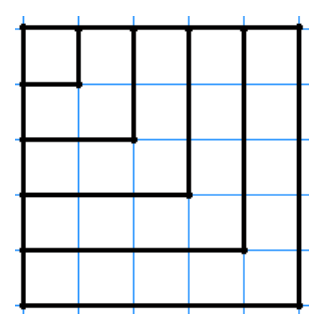

Figuren visar att de *n* första udda talen beskriver en uppdelning av en kvadrat med sidan *n*. Kvadratens area är  $n^2$ .

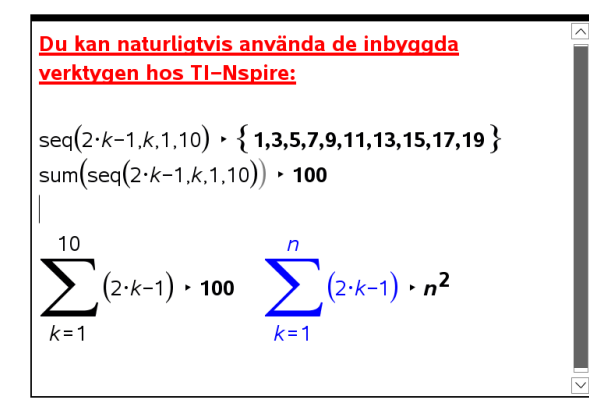